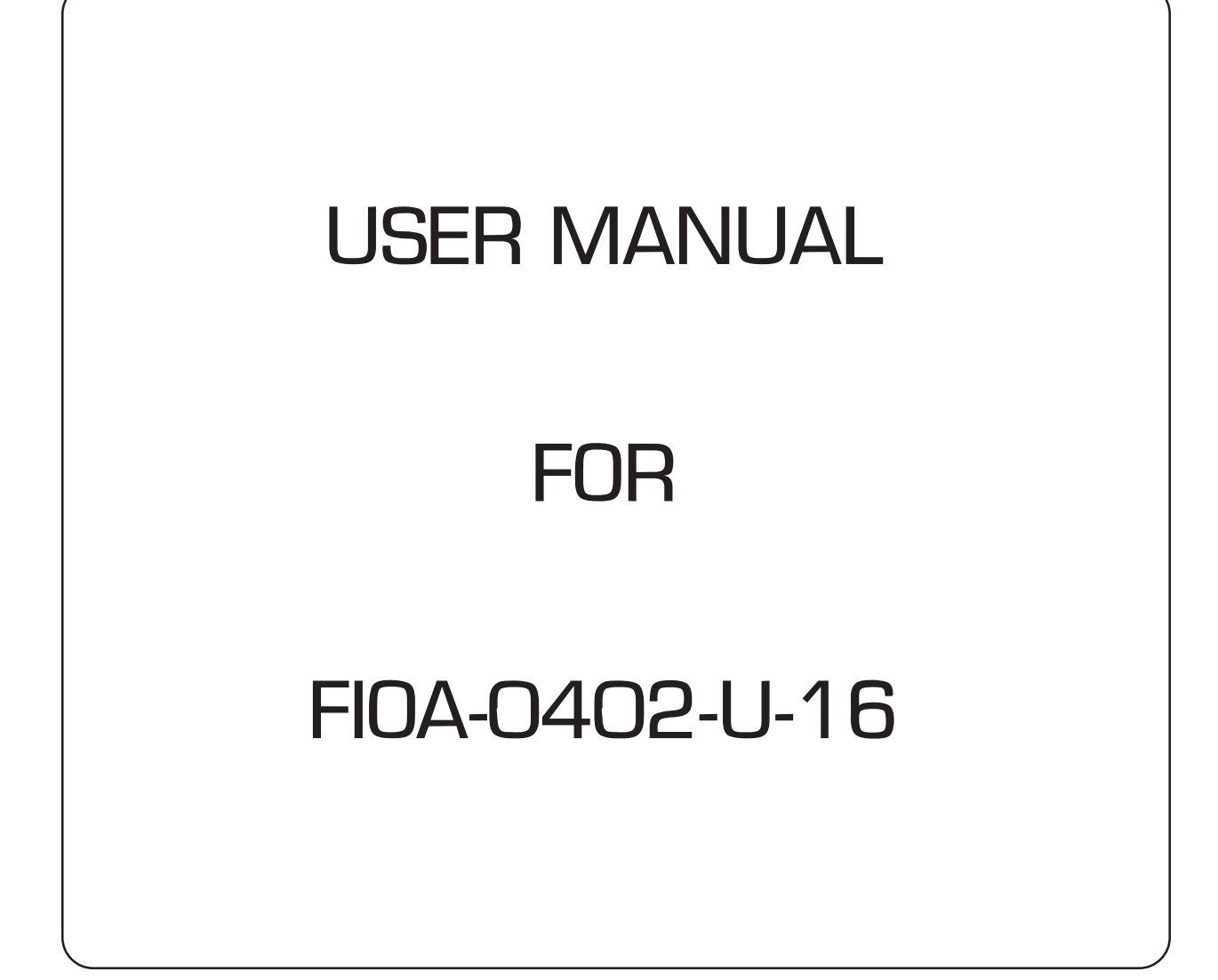

## COPYRIGHT NOTICE

This manual is a publication of Renu Electronics Pvt. Ltd. and is provided for use by its customers only. The contents of the manual are copyrighted by Renu Electronics; reproduction in whole or in part, for use other than in support of Renu Electronics equipment, is prohibited without the specific written permission of Renu Electronics.

## SERVICE

If service is required then pack the unit in its original packaging container or, if unavailable, any suitable rigid container. If a substitute container is used, surround the unit with shock absorbing material; damage in shipment is not covered by the warranty. Include a letter with the unit describing the difficulty and Hardware Revision and Software Version. Send to the following address:

Renu Electronics Pvt. Ltd. Survey No. 2/6, Baner Road, Pune-411045

All returns will be tested to verify customer claims of noncompliance with the product warranty. Improper return packaging, which makes verification impossible, will void the warranty. If noncompliance is verified and is not due to customer abuse or the other exceptions described with product warranty, Renu Electronics will, at its option, repair or replace the Product returned to it, freight prepaid, which fail to comply with the foregoing warranty, provided REPL is notified of such noncompliance within the one-year warranty period.

## ASSISTANCE

This manual is designed to provide the necessary information for trouble-free installation and operation of your new FIOA Series. However, if you need assistance, please call Renu Electronics Pvt. Ltd. at 91-20-27292840 or visit our web site at <u>www.renuelectronics.com</u>

## MANUAL REVISION

If you contact us in reference to this manual, please include the following document number

| Name        | : | User Manual For FIOA-0402-U-16 |
|-------------|---|--------------------------------|
| Part Number | : | URML414                        |
| Document    | : | UMAN\FIOA-0402-U-16\0508       |
| Revision    | : | 0.00                           |
|             |   |                                |

| Revision Number | Document Number          | Date       | Description   |
|-----------------|--------------------------|------------|---------------|
| Rev 0.00        | UMAN\FIOA-0402-U-16\0508 | 08-05-2008 | First Release |

# Contents

| <u>CH-1</u> | INTR         | <u>ODUCTION</u>                                         | <u>1</u>  |
|-------------|--------------|---------------------------------------------------------|-----------|
|             | 1.1          | Purpose of this Manual                                  | 1         |
|             | 1.2          | Introduction to FIOA-0402-U-16                          | 1         |
|             | 1.3          | Specifications:                                         | 2         |
|             | 1.4          | Power Requirement:                                      | 2         |
| <u>CH-2</u> | HAR          | DWARE                                                   | <u>3</u>  |
|             | 2.1          | Dimensional details and mounting instructions           | 3         |
|             | 2.2          | Communication Port                                      | 4         |
|             | 2.3          | Communication parameters and Modbus tag definitions:    | 5         |
|             | 2.4          | Configuration:                                          | 5         |
| <u>CH-3</u> | <b>GET</b>   | ING STARTED                                             | <u>6</u>  |
|             | 3.1          | Starting Prizm32 software:                              | 6         |
|             | 3.1.1        | Installing Prizm32 Software                             | 6         |
|             | 3.1.2        | Steps for starting Prizm32 Software                     | 8         |
|             | 3.1.3        | Uninstalling Prizm32 Software                           | 8         |
|             | 3.2          | Configuration of the unit:                              | 9         |
|             | 3.3          | Configuration Downloading procedure:                    | 13        |
|             | 3.3.1        | Prizm32 software configuration for downloading:         | 13        |
|             | 3.3.2        | FIOA hardware configuration for downloading:            | 14        |
|             | 3.4          | Upload:                                                 | 15        |
| <u>CH-4</u> | <u>WIRII</u> | NG DIAGRAM                                              | <u>16</u> |
|             | 4.1          | Analog Inputs:                                          | 16        |
|             | 4.2          | Analog Outputs:                                         | 17        |
|             | 4.3          | Multidropping Connection:                               | 17        |
|             | 4.4          | Data Output format for analog inputs:                   | 18        |
|             | 4.5          | Data entry format for analog outputs:                   | 19        |
| <u>CH-5</u> | CAB          | <u>_E DIAGRAM</u>                                       | <u>20</u> |
|             | 5.1          | IBM cable for downloading configuration:                | 20        |
|             | 5.2          | Modbus master (PRIZM unit) to FIOA unit (2 Wire RS485): | 21        |
|             | 5.3          | Modbus master (PRIZM unit) to FIOA unit (RS232):        | 22        |
|             | 5.4          | Modbus master (PRIZM unit) to FIOA unit (2 Wire RS485): | 23        |

### CH-1 INTRODUCTION

### 1.1 Purpose of this Manual

The intention of this Operation Manual is to provide a guide for Safe installation, Configuration and operation of FIOA unit.

Read this operation manual thoroughly before installing and operating the FIOA unit.

This document is based on information available at the time of its publication. While efforts have been made to be accurate, the information in this document may not cover all the details or variations in hard-ware or software. Renu Electronics reserves the right to update information in this publication without prior notice.

### 1.2 Introduction to FIOA-0402-U-16

FIOA 0402 U-16 is Analog Input Output Model having 4 Universal Analog inputs and 2 Analog outputs. The Analog inputs can be Voltage (0-10V), Current (0 –20 mA, 4 – 20 mA), mV (0 –100 mV, 0 – 50 mV), RTD (PT 100 Alpha1 and Alpha2 constant), Thermocouple (B,R,S,E,J,K,N,T). Each input channel can be configured independently to work as any of the above type as per configuration made in the PRIZM software. The Analog outputs can be Voltage (0 – 10 V) or Current (4 – 20 mA). Output channels also are software configurable to current or voltage. The ADC & DAC resolution is 16 bit.

### Unit supports standard Modbus RTU (slave) protocol for communicating with master device.

Internal circuitary (analog, digital and communication) is completely isolated from external power supply of the unit. Also communication section is isolated from the internal circuit.

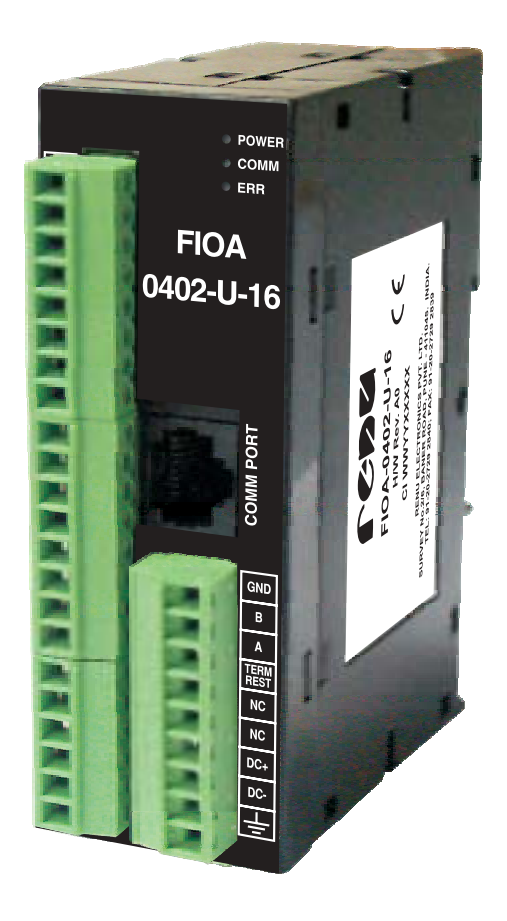

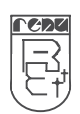

### 1.3 Specifications:

| 1.<br>2.<br>3.<br>4.                 | Power Supply<br>Number of analog Inputs<br>Number of analog outputs<br>Analog Inputs                           | :                | 24 VDC +/- 10%<br>4<br>2<br>Voltage (0-10V),<br>Current (0 -20 mA, 4 - 20 mA),<br>mV (0 -100 mV, 0 - 50 mV),<br>RTD (PT 100 Alpha1 and Alpha2 constant),<br>Thermocouple (Type: B, R, S, E, J, K, N, T) |
|--------------------------------------|----------------------------------------------------------------------------------------------------|------------------|----------------------------------------------------------------------------------------------------|
| 5.<br>6.<br>7.                       | Analog Outputs<br>Resolution<br>Communication Port                                                             | :                | <ul> <li>Voltage (0 – 10 V) and Current (4 – 20 mA)</li> <li>16 Bit</li> <li>1. RJ45: RS232, 2-wire RS485, CMOS</li> <li>2. Same 2 wire RS485 signals are available on pluggable terminals</li> </ul>   |
| 8.<br>9.<br>10.<br>11.<br>12.<br>13. | I/O Terminals<br>Operating Temperature<br>Storage Temperature<br>Humidity<br>Mounting<br>Dimensions (DIN rail) | :<br>:<br>:<br>: | Pluggable terminals.<br>0°C to 50°C<br>-20°C to 80°C<br>10% to 90% (Non condensing)<br>DIN rail mounting<br>70 X 100 X 35 mm                                                                            |

### **1.4 Power Requirement:**

FIOA is a 24VDC powered unit. Power should be applied on the PCB Terminal block on the unit. Power rating is +24VDC +/- 10%; 2.5 Watts max.

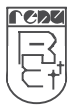

### CH-2 HARDWARE

### 2.1 Dimensional details and mounting instructions

Following sketch shows dimensional details of FIOA with the mounting clamp.

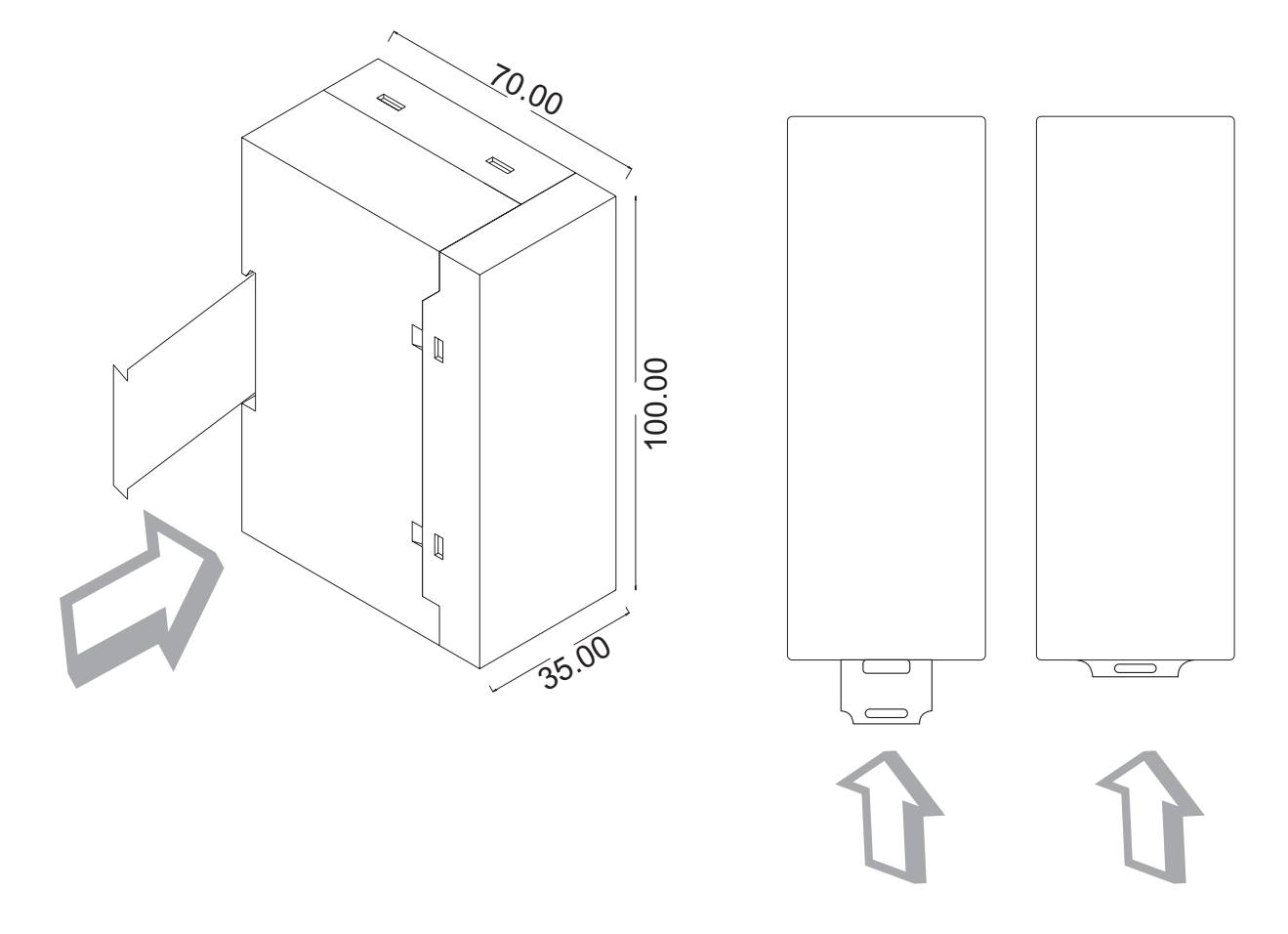

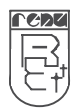

### 2.2 Communication Port

The RJ 45 COM Port has RS 232, RS 485 (two wire) and CMOS logic signals on its pins. This port can be used to download the configuration in the unit from the PRIZM software as well as for communication with any Modbus Master device. Same two wire RS 485 signals are provided on the terminal block for communication with Modbus Master Device.

Pinouts of RJ connector is as shown below:

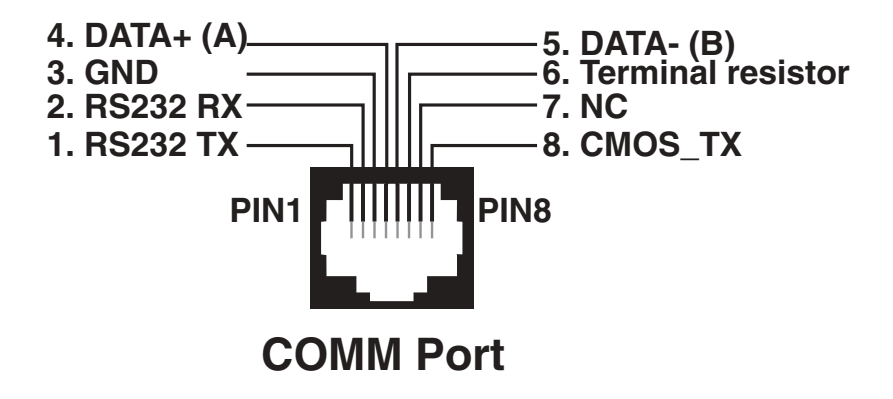

2 Wire RS485 connections on terminal block:

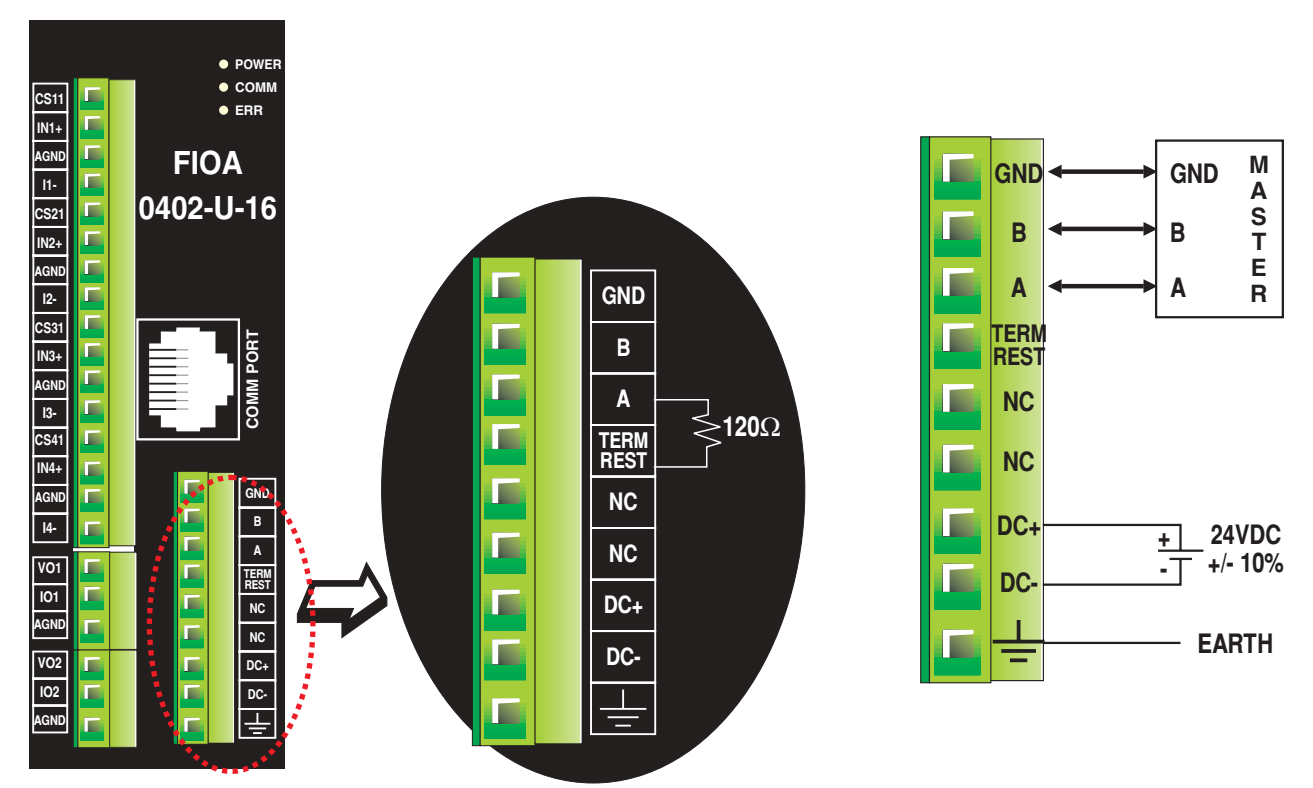

For using internal termination resistor (120 Ohm), short "B" and "TERM REST"

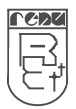

### 2.3 Communication parameters and Modbus tag definitions:

Unit supports standard Modbus RTU (slave) protocol for communicating with master device.

| Driver:        | Modbus RTU (slave)                                   |
|----------------|------------------------------------------------------|
| Baud Rate:     | 9.6K, 19.2K, 57.6K OR 115.2K (Software Configurable) |
| Stop Bit:      | 1                                                    |
| No. of data bi | i <b>ts:</b> 8                                       |
| Parity:        | Odd, Even OR None (Software Configurable)            |
| Station ID:    | 1 to 255 (Software Configurable)                     |

The following dedicated modbus registers are assigned to analog inputs:

| SR. No. | Analog Inputs | MODBUS Tag. |
|---------|---------------|-------------|
| 1.      | INPUT 1       | 40001       |
| 2.      | INPUT 2       | 40002       |
| 3.      | INPUT 3       | 40003       |
| 4.      | INPUT 4       | 40004       |

The following dedicated modbus registers are assigned to analog oututs:

| SR. No. | Analog Outputs | MODBUS Tag. |
|---------|----------------|-------------|
| 1.      | OUTPUT 1       | 40065       |
| 2.      | OUTPUT 2       | 40066       |

### 2.4 Configuration:

FIOA 0402-U-16 requires PRIZM 32 software to configure analog input and outputs. For downloading configuration use RJ COM Port of the unit.

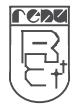

### CH-3 GETTING STARTED

### 3.1 Starting Prizm32 software:

### 3.1.1 Installing Prizm32 Software

System requirements for installing Prizm32 on your PC:

| : | Microsoft® Windows 2000 or higher                                                   |
|---|-------------------------------------------------------------------------------------|
| : | 266 MHz Pentium® II or higher Pentium-compatible CPU                                |
| : | 150 MB free memory space                                                            |
| : | Microsoft® mouse or compatible pointing device                                      |
| : | At least 64 megabytes (MB) of RAM; more memory<br>generally improves responsiveness |
| : | 800 X 600 with 24 bit true color                                                    |
| : | One Serial Port for Downloading Required                                            |
|   |                                                                                     |

To install Prizm32 Software:

- 1. Open Microsoft® Windows.
- 2. Select Run and Pop up window appears. Type the path for installing the Setup.
- This will install Prizm32 Setup Software.

3. When you click on OK, Welcome window appears on the screen. Click on Next.

| Prizm32 Setup |                                                                                                    |
|---------------|----------------------------------------------------------------------------------------------------|
| E             | Welcome to Prizm32 installation wizard.                                                                                   |
|               | The installation wizard will install configuration software for<br>Prizm32 on your computer.<br>Click 'Next' to continue. |
|               | <u> ≪ B</u> ack <u>Next</u> Cancel                                                                                        |

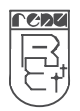

4. Enter user name and company name.

| Prizm32 Setup                                                  |                   |                |         |
|----------------------------------------------------------------|-------------------|----------------|---------|
| Customer Information<br>Please enter your information.         |                   |                | Z       |
| Please enter your name, the name of the comp<br>serial number. | bany for which yo | u work and the | product |
| <u>U</u> ser Name:                                             |                   |                |         |
| REPL                                                           |                   |                |         |
| Company Name:                                                  |                   |                |         |
| Renu electronics                                               |                   |                |         |
| <u>S</u> erial Number:                                         |                   |                |         |
| 0001                                                           |                   |                |         |
| InstallShield                                                  |                   |                |         |
|                                                                | < <u>B</u> ack    | <u>N</u> ext > | Cancel  |

5. Select the destination folder where Setup will install the files.

| Choose Destination Location<br>Select folder where Setup will install files.<br>Setup will install Prizm32 in the following folder.<br>To install to this folder, click Next. To install to a diff<br>another folder. | ferent folder, click Browse and select |
|----------------------------------------------------------------------------------------------------|----------------------------------------|
| Setup will install Prizm32 in the following folder.<br>To install to this folder, click Next. To install to a diff<br>another folder.                                                                                 | ferent folder, click Browse and select |
| To install to this folder, click Next. To install to a diff<br>another folder.                                                                                                    | ferent folder, click Browse and select |
|                                                                                                    |                                        |
| Destination Folder                                                                                                    |                                        |
| C:\Program Files\Prizm 3.12                                                                                                    | B <u>r</u> owse                        |

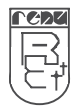

| Select Program Folder Please select a program folder |                             | and the               |
|------------------------------------------------------|-----------------------------|-----------------------|
|                                                      |                             |                       |
| Setup will add program icons to the Program          | Folder listed below. You r  | may type a new folder |
| Program Folders:                                     | IST. CIICK NEXT to continue | 3.                    |
| Prizm 3.12                                           |                             |                       |
| Existing Folders:                                    |                             |                       |
| Macromedia                                           |                             | ~                     |
| Microsoft Office<br>Microsoft Visual Studio 6.0      |                             |                       |
| MMI-P_3.11                                           |                             |                       |
| OfficeReady Professional 3.0 Sampler                 |                             |                       |
| PopMessenger                                         |                             |                       |
| PrintMe Internet Printing                            |                             |                       |
| Filzm 3.12                                           |                             |                       |
| allShield                                            |                             |                       |
|                                                      |                             |                       |

7. Installation starts. A dialog box indicating the status of progress of installation will display. A screen is displayed to inform you when installation is completed. This procedure installs Prizm32 Software in Start Menu (in selected folder).

### 3.1.2 Steps for starting Prizm32 Software

- 1. In Windows click the Start button.
- 2. Select Programs.
- 3. Select Prizm32.
- 4. Select New Application either from Tool station or from File Menu.
- 5. Select the product by clicking on picture of the product in the list.
- 6. Select model from model list.
- 7. Set configuration parameters for analog inputs, outputs and communication port settings.

### 3.1.3 Uninstalling Prizm32 Software

- 1. In Windows click the Start button.
- 2. Select Programs.
- 3. Select Prizm32.
- 4. Select Uninstall Prizm32.

Following screen will display. The screen will ask you for the confirmation for uninstalling Prizm32.

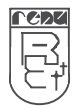

## FIOA-0402-U-16 Manual

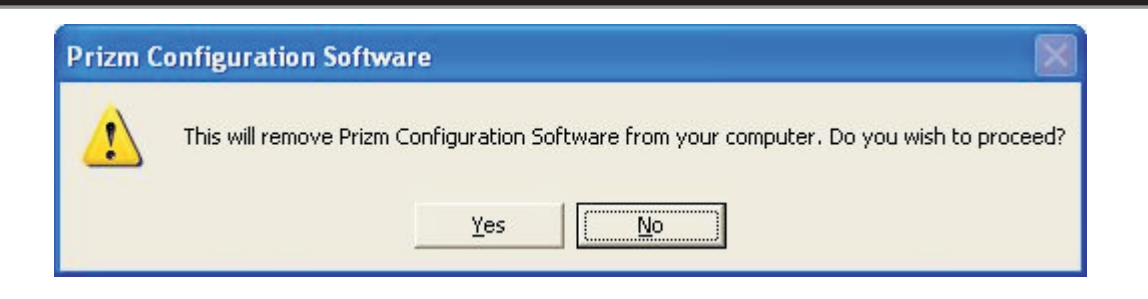

7. When you click Yes button, it will uninstall Prizm configuration from your computer. If you want to install Prizm32 again you have to follow the steps explained in section 3.3.1.

### 3.2 Configuration of the unit:

1. When you launch Prizm32 setup software and select FIOA unit as shown below:

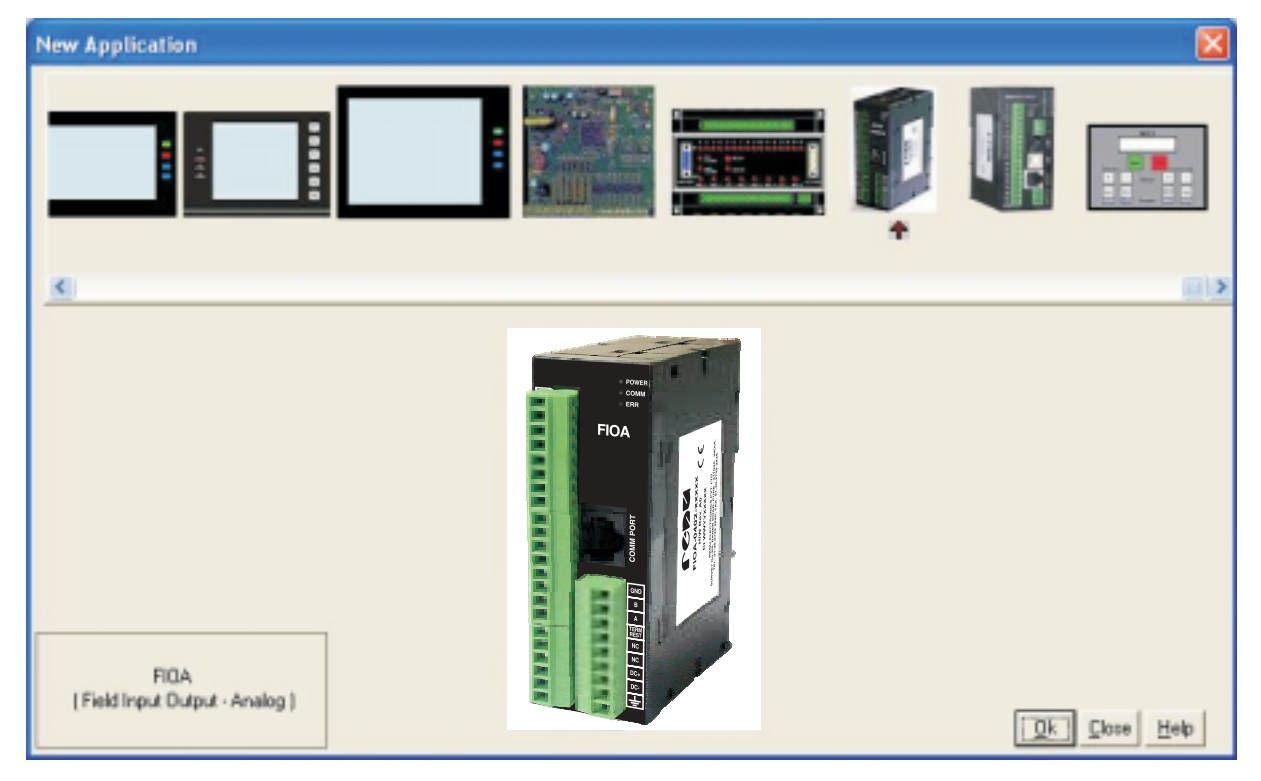

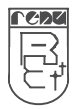

#### Renu Electronics Private Limited

2. Select model from model list. Press "Next". This will give you a analog I/O configuration wizard as shown below:

| Analog Configuration []    | FIOA-0402-U]   |                            |
|----------------------------|----------------|----------------------------|
| Analog Input Configuration | 1              |                            |
| Enable Analog Input        |                |                            |
| Channel no.                | Channel Type   | Normalization Factor       |
| Input Channel 1 💌          | Not Configured | · [0 (0-99)                |
|                            | Channel Type   |                            |
| Part Setting:              |                | Confirm                    |
| Analog Output Configuratio | 'n             |                            |
| Enable Analog Output       | t              |                            |
| Channel no.                | Channel Type   | Analog O/P Value           |
| Output Channel 1 💌         | Not Configured |                            |
|                            | Channel Type   |                            |
|                            |                | Confirm                    |
|                            |                | <back ok<="" td=""></back> |

#### **Analog Input Configuration**

Enable Analog Input: Check this check box to enable the selection of Analog Input channel.

**Channel no:** Channel number depends on the selection of FIOA model. Here user can configure 4 input channels as selected FIOA model has 4 inputs.

**Channel Type:** Here selected model supports Universal inputs, so channel types are Thermocouple, mV, mA, RTD and Voltage.

Each input channel can be configured independently as any of the input channel type.

### **Analog Output Configuration**

Enable Analog Output: Check this check box to enable the selection of Analog Output channel.

**Channel no:** Channel number depends on the selection of FIOA model. Here user can configure 2 output channels as selected FIOA model has 2 outputs.

**Channel Type:** Channel types are mA and Voltage. Each output channel can be configured independently as any of the output channel type.

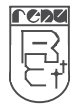

3. The Analog Input and Output channel configuration is shown in the following screen:

| Analog Configuration [FI           | DA-0402-U]     |                      |
|------------------------------------|----------------|----------------------|
| Analog Input Configuration         |                |                      |
| Diarnel no.                        | Channel Type   | Normalization Factor |
| Input Channel 1                    | Not Configured | (0.99)               |
| Input Channel 2<br>Input Channel 3 |                |                      |
| Polt Settings                      |                | Confirm              |
| Analog Output Configuration        |                |                      |
| Enable Analog Output               |                |                      |
| Diernel no.                        |                |                      |
| Output Channel 1                   | Not Configured |                      |
|                                    | Channel Type   | Continu              |
|                                    |                | dBack DK.            |

4. If Thermocouple is selected as Channel type, then Thermocouple types are as shown below.

| nalog Configuration [F     | IDA-0402-U]      |                                                                                                    |                      |
|----------------------------|------------------|----------------------------------------------------------------------------------------------------|----------------------|
| Analog Input Configuration |                  |                                                                                                    |                      |
| Enable Analog Input        |                  |                                                                                                    |                      |
| Dhannel no.                | Channel Type     | Themocouple Type                                                                                           | Normalization Factor |
| Input Channel 1 💌          | Thermocouple 💌   | Thermocoupie 8 Type                                                                                        | • 0 (0.99)           |
|                            |                  | Themocouple R Type<br>Themocouple S Type                                                                   |                      |
| Port Setting:              | 0 0000           | Themocouple E Type<br>Themocouple J Type<br>Themocouple K Type<br>Themocouple N Type<br>Themocouple T Type | Confirm              |
| Analog Output Conliguation |                  |                                                                                                    | _                    |
| Enable Analog Output       |                  |                                                                                                    |                      |
|                            |                  |                                                                                                    |                      |
| Output Channel 1           | Not Configured 💌 |                                                                                                    |                      |
|                            |                  |                                                                                                    |                      |
|                            |                  |                                                                                                    | Confirm              |
|                            |                  |                                                                                                    | (Back DK             |

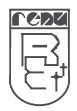

## FIOA-0402-U-16 Manual

5. To configure particular channel select Channel number, Channel type, channel subtype, normalization factor (0 to 99) and click on Confirm button. The selected channel will be configured.

6. Normalization factor can be selected for each channel independently.

7. Follow the same procedure for configuring Analog Output channel.

8. Also define communication parameter settings. This is done by clicking the "Port Setting" button on the wizard as shown below:

| Analog Configuration [Fil                                        | 10 0402 U]                                                 |                   |                             |
|------------------------------------------------------------------|------------------------------------------------------------|-------------------|-----------------------------|
| Analog Input Configuration<br>Enable Analog Input<br>Channel no. | Channel Type                                               | Thermocouple Type | Normalization Factor        |
| Port Settings                                                    | Port Settings<br>Baud Rate 960<br>Paily Non<br>Device ID 1 |                   | Confirm<br>Anatog G/P Value |
| Durpur Charicer 1                                                | Not Cooligand                                              |                   |                             |
|                                                                  |                                                            | <84               | Carps                       |

9. For communicating with master device; Baud rate and parity can select as shown below:

| Port Settings |               | Port Setting | s 🛛 🔀                  |
|---------------|---------------|--------------|------------------------|
| Baud Rate     | 9600 💌        | Baud Rate    | 9600 💌                 |
| Parity        | 9600<br>19.2K | Parity       | None                   |
| Device ID     | 115.2K        | Device ID    | None<br>Even 55<br>Odd |
| ОК            | Cancel        | ОК           | Cancel                 |

This completes the configuration of FIOA unit in Prizm32 software. These configuration settings can be saved as "\*.pzm" file so that we can use the same configuration next time.

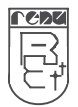

#### **Renu Electronics Private Limited**

#### 3.3 **Configuration Downloading procedure:**

#### 3.3.1 Prizm32 software configuration for downloading:

To download the configuration into the unit; follow the below given steps: 1. Press "Download" icon on the screen as shown below:

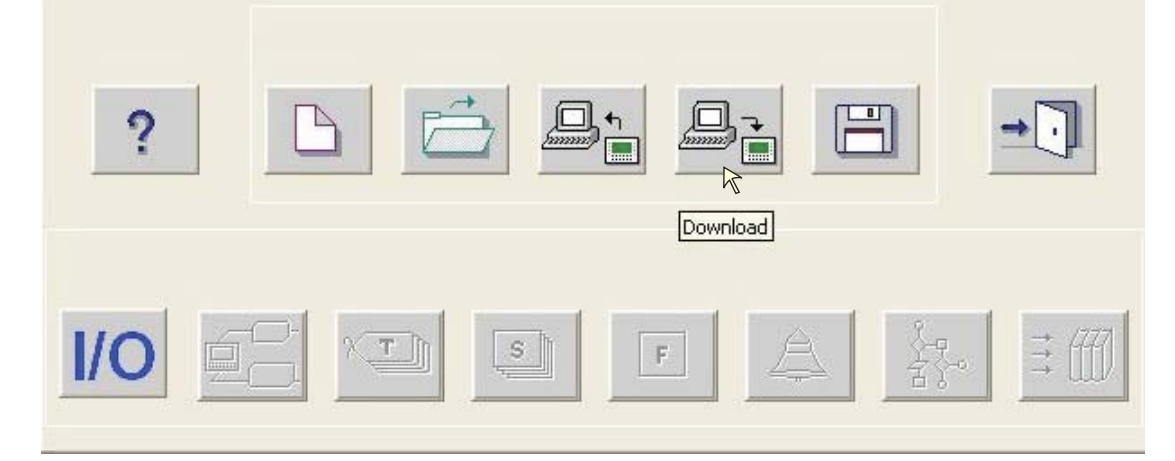

2. When user press "Download" icon from toolstation window; following screen will apprear:

| Downloading from Computer to unit                                                                                                    |                           |
|----------------------------------------------------------------------------------------------------|---------------------------|
| Mode Serial Communication Port COM1                                                                                                    |                           |
|                                                                                                    | Download Options          |
|                                                                                                    | P Application             |
|                                                                                                    | 🔽 Firmware                |
|                                                                                                    | ☐ Fonts                   |
|                                                                                                    | ☐ Ladder                  |
| The unit may contain data in it's memory.<br>Download operation will overwrite application in the unit memory. This operation is not reversible.<br>If you are sure to download press 'Download' otherwise press 'Close'. |                           |
| Download                                                                                                    | <u>Close</u> <u>H</u> elp |

Communication Port - This is used to define communication port for downloading. By default Com1 is selected.

Click "Download" button to start download. By default; this task will complete application and firmware downloading.

During download operation following error may be occur -

### 1. Unit is not responding.

This error indicates that no communication has been etablished with unit. Please check cable connection before you start downloading again.

### 2. Selected model is not matching with unit connected on IBM port.

This is product mismatch error. Please check you have defined correct model in application configuration.

| <b>LGDA</b> |  |
|-------------|--|
|             |  |
| 티듬히         |  |
| 나누구비        |  |
| ヘーワ         |  |

### **Renu Electronics Private Limited**

### 3.3.2 FIOA hardware configuration for downloading:

Follow the below given steps for downloading the application and firmware in the FIOA unit.

- 1. Remove communication cables from any master device.
- 2. Connect the IBM programming cable from PC to unit's RJ45 COM Port.
- (You may use RS 232 signals for communicating with PC.)
- 3. Power ON the FIOA unit.
- 4. Wait for 10 Seconds. The ERR led will glow. This means the unit is in Configuration Download mode.
- 5. Configure the input / output channel in the I/O configuration wizard of PRIZM software.
- 6. Press "Download" button in the Prizm32 software.
- 7. Prizm software will download the application and firmware in the unit.
- 8. After the firmware is downloaded connect the unit to Modbus master device.

#Note:

- 1. For downloading the configuration you must remove communication cables from any master device.
- 2. Once the unit is turned 'ON', ERR Led goes 'ON' only after 10 seconds.
- 3. Press Download only when ERR Led is 'ON'.
- 4. If Download is pressed before turning 'ON' the ERR Led, you will have to restart the unit.
- 5. At power 'ON' if there is no PLC communication from the Master till 10 seconds, the unit will still enter into the Configuration download mode, which is indicated by glowing ERR Led. But if any frame from master arrives, unit will enter in to PLC communication mode switching 'off' the ERR Led.
- 6. 'ERR' LED turns OFF after 5 minutes of the power ON; even if there is no any download and no frame from Modbus master

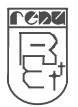

### 3.4 Upload:

An application can be uploaded from the FIOA unit. To upload an application first select the appropriate communication port for your computer by choosing "**Communicate | Communication Port**" menu option. Attach a computer to FIOA cable. From the "**Communicate**" menu, click on the "**Upload...**" selection.

|    |            | Communicate        | Utilities | Screen |
|----|------------|--------------------|-----------|--------|
| OR |            | Communication Port |           |        |
|    | Download   |                    |           |        |
|    | UK         | Upload             |           |        |
|    |            | Ethernet Se        | ttings    |        |
|    | Communical | tion Mode          |           |        |

In the Upload dialog, check the "**Application**" button and press the "**Upload**" button to begin uploading the application.

| Uploading from unit to Computer                                                                 | ] |
|-------------------------------------------------------------------------------------------------|---|
| Mode Serial  Communication Port COM1 Upload Application                                         | ] |
|                                                                                                 |   |
| Press Opioad to close the current application and upload from unit.<br>Otherwise Press 'Close'. |   |
| <u>U</u> pload <u>C</u> lose <u>H</u> elp                                                       |   |

Thus the application upload can be performed.

For uploading, hardware configuration is same as that for the downloading configuration of the unit.

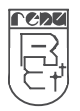

### CH-4 WIRING DIAGRAM

### 4.1 Analog Inputs:

1. Current Input Connections:

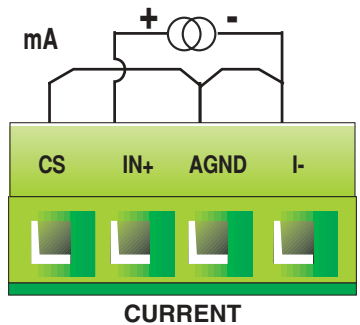

2. Voltage Input Connections:

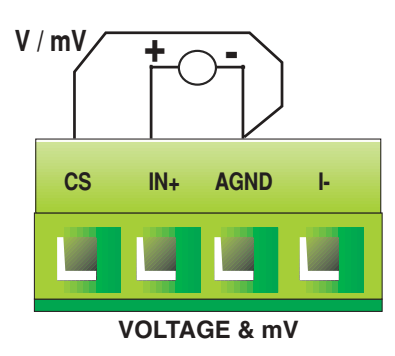

3. RTD Input Connections:

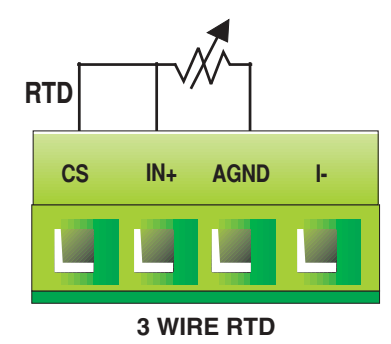

4. Thermocouple Input Connections:

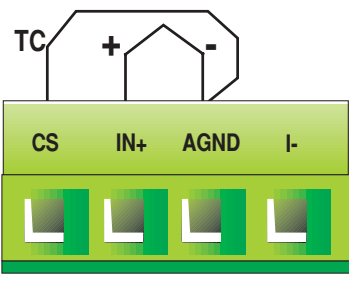

THERMOCOUPLE

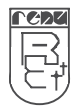

#### **Renu Electronics Private Limited**

Survey No. 2/6, Baner Road, Pune – 411 045 Maharashtra, INDIA Tel: +91 20 2729 2840 Fax: +91 20 2729 2839 E-mail: Support@renuelectronics.com Website: www.renuelectronics.com

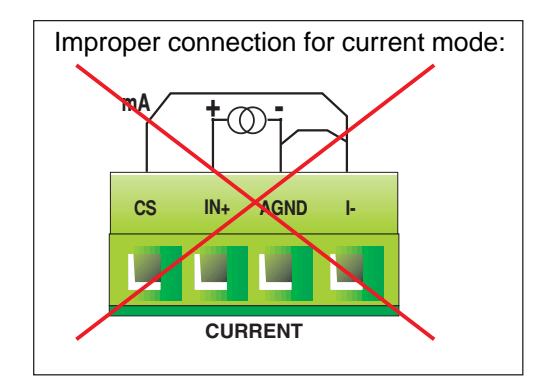

### 4.2 Analog Outputs:

1. Current Output Connections:

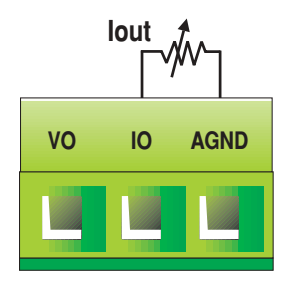

2. Voltage Output Connections:

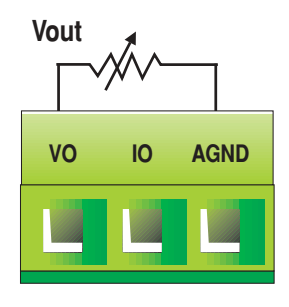

### 4.3 Multidropping Connection:

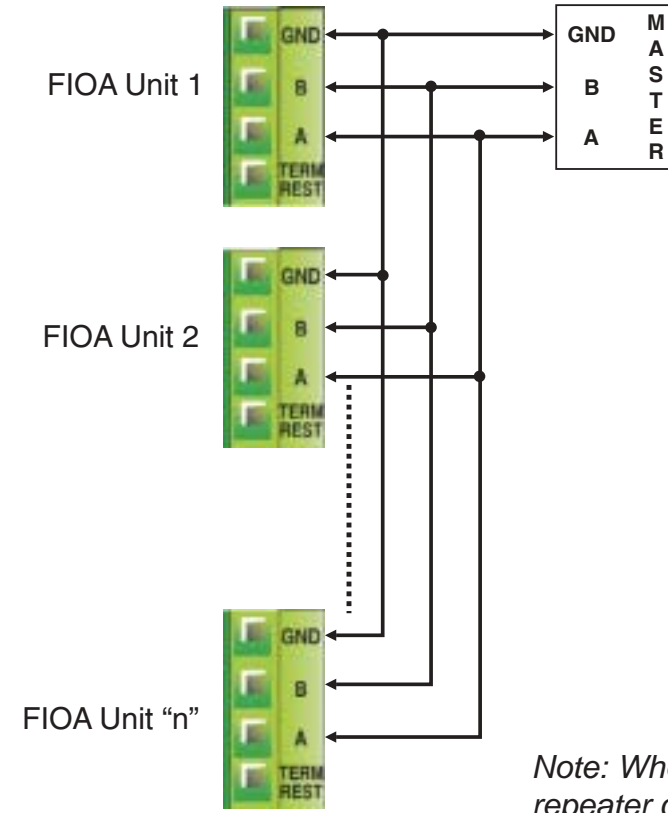

Note: Where "n" is upto 32. Connecting one repeater can increase it to 64 and so on.

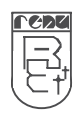

## FIOA-0402-U-16 Manual

### 4.4 Data Output format for analog inputs:

### For Voltage (0 to 10V)

| Voltage Input | Count |
|---------------|-------|
| 0V            | 0     |
| 2.5V          | 16384 |
| 5V            | 32768 |
| 7.5V          | 49152 |
| 10V           | 65535 |

### For Milivolt (0 to 100mV)

| mV Input | Count |
|----------|-------|
| 0mV      | 0     |
| 25mV     | 16384 |
| 50mV     | 32768 |
| 75mV     | 49152 |
| 100mV    | 65535 |

### For Current (0 to 20mA)

| Current Input | Count |
|---------------|-------|
| 0mA           | 0     |
| 5mA           | 16384 |
| 10mA          | 32768 |
| 15mA          | 49152 |
| 20mA          | 65535 |

### For RTD & Thermocouple

Output data will be in multiple of 10 of the actual temperature in degrees. It will be in the **SIGNED INTEGER** format.

For Example: If temperature is 23.4 °C, data will be 234. AND If temperature is -57.1 °C, data will be -571.

#Note: Selecting unsigned integer format at Modbus master will give wrong readings for the negative temperature range.

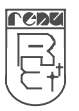

### Milivolt (0 to 50mV)

| mV Input | Count |  |
|----------|-------|--|
| 0mV      | 0     |  |
| 12.5mV   | 16384 |  |
| 25mV     | 32768 |  |
| 37.5mV   | 49152 |  |
| 50mV     | 65535 |  |

### current (4 to 20mA)

| Voltage Input | Count |  |
|---------------|-------|--|
| 4mA           | 0     |  |
| 8mA           | 16384 |  |
| 12mA          | 32768 |  |
| 16mA          | 49152 |  |
| 20mA          | 65535 |  |

### 4.5 Data entry format for analog outputs:

For Analog output, enter the digital count for respective output register and observe the current & voltage output on multimeter. It should be as per following table.

1. For Current (4 to 20 mA)

2. For Voltage (0 to 10 V)

| Entered count | Current output | Entered count | Voltage output |
|---------------|----------------|---------------|----------------|
| 0             | 4mA            | 0             | 0V             |
| 16384         | 8mA            | 16384         | 2.5V           |
| 32768         | 12mA           | 32768         | 5V             |
| 49152         | 16mA           | 49152         | 7.5V           |
| 65535         | 20mA           | 65535         | 10V            |
| 1             |                | 1             |                |

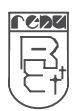

### CH-5 CABLE DIAGRAM

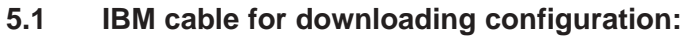

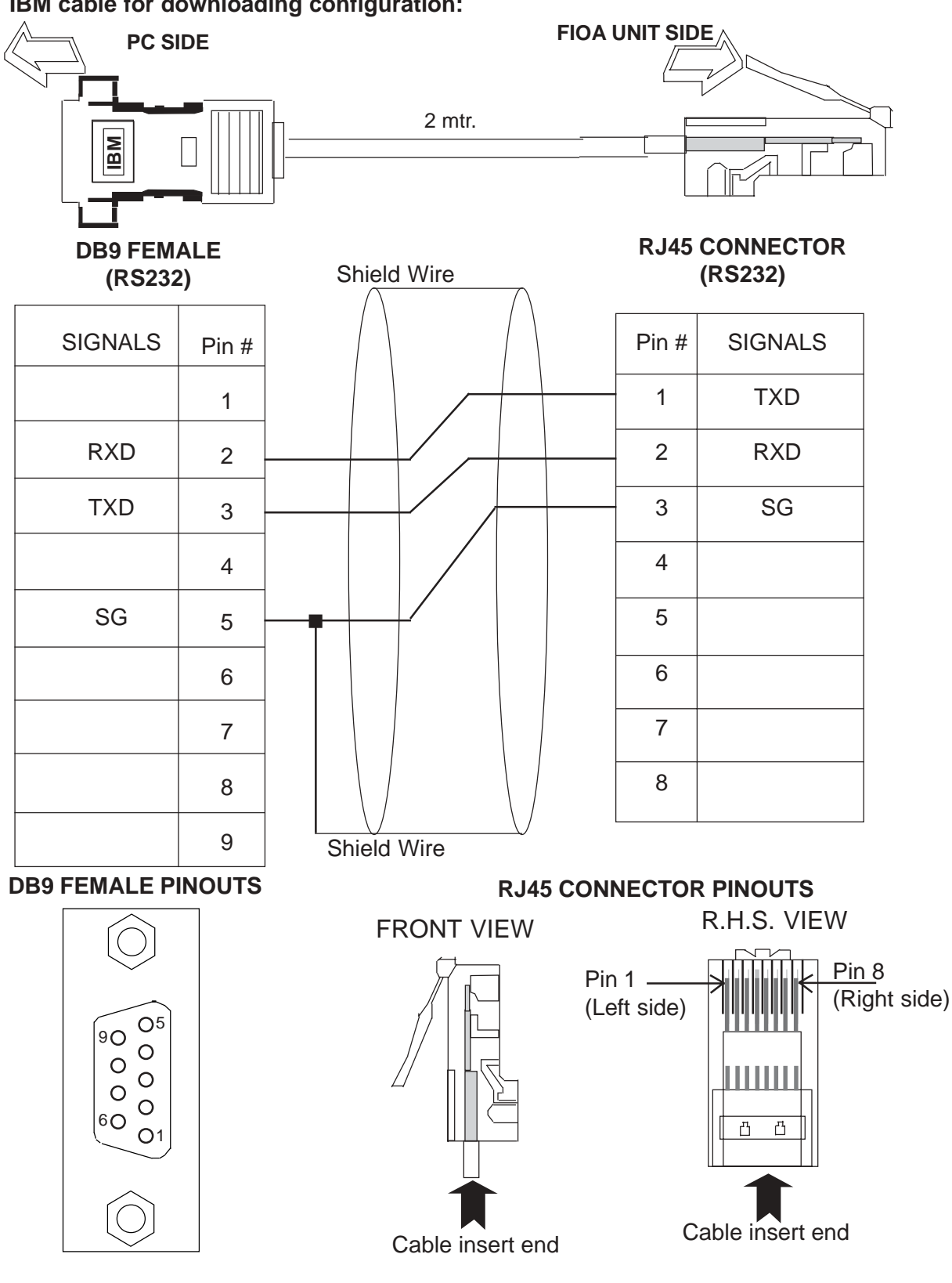

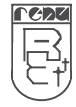

Survey No. 2/6, Baner Road, Pune - 411 045 Maharashtra, INDIA Tel: +91 20 2729 2840 Fax: +91 20 2729 2839 E-mail: support@renuelectronics.com Website: www.renuelectronics.com

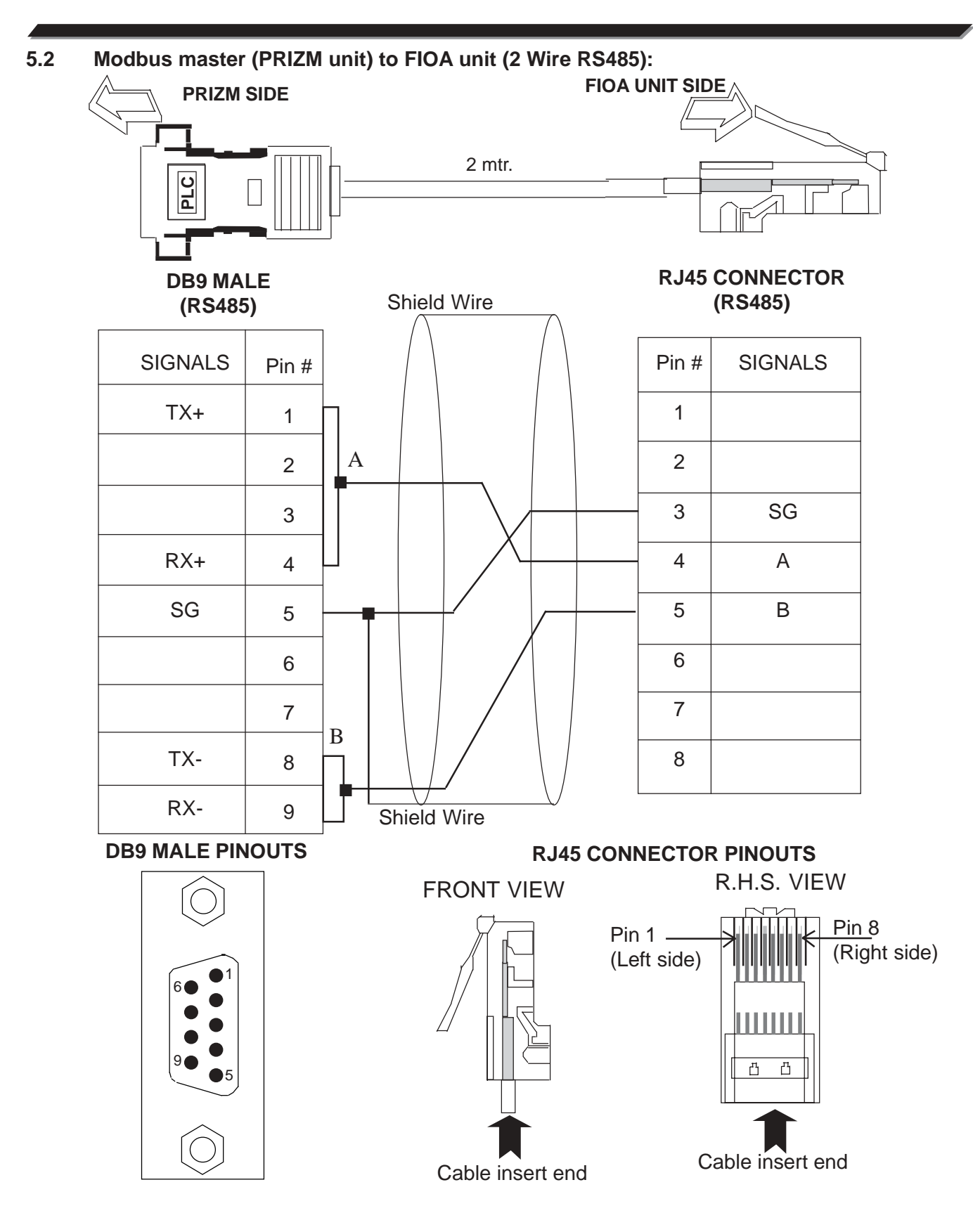

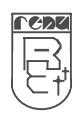

### **Renu Electronics Private Limited**

Survey No. 2/6, Baner Road, Pune – 411 045 Maharashtra, INDIA Tel: +91 20 2729 2840 Fax: +91 20 2729 2839 E-mail: support@renuelectronics.com Website: www.renuelectronics.com

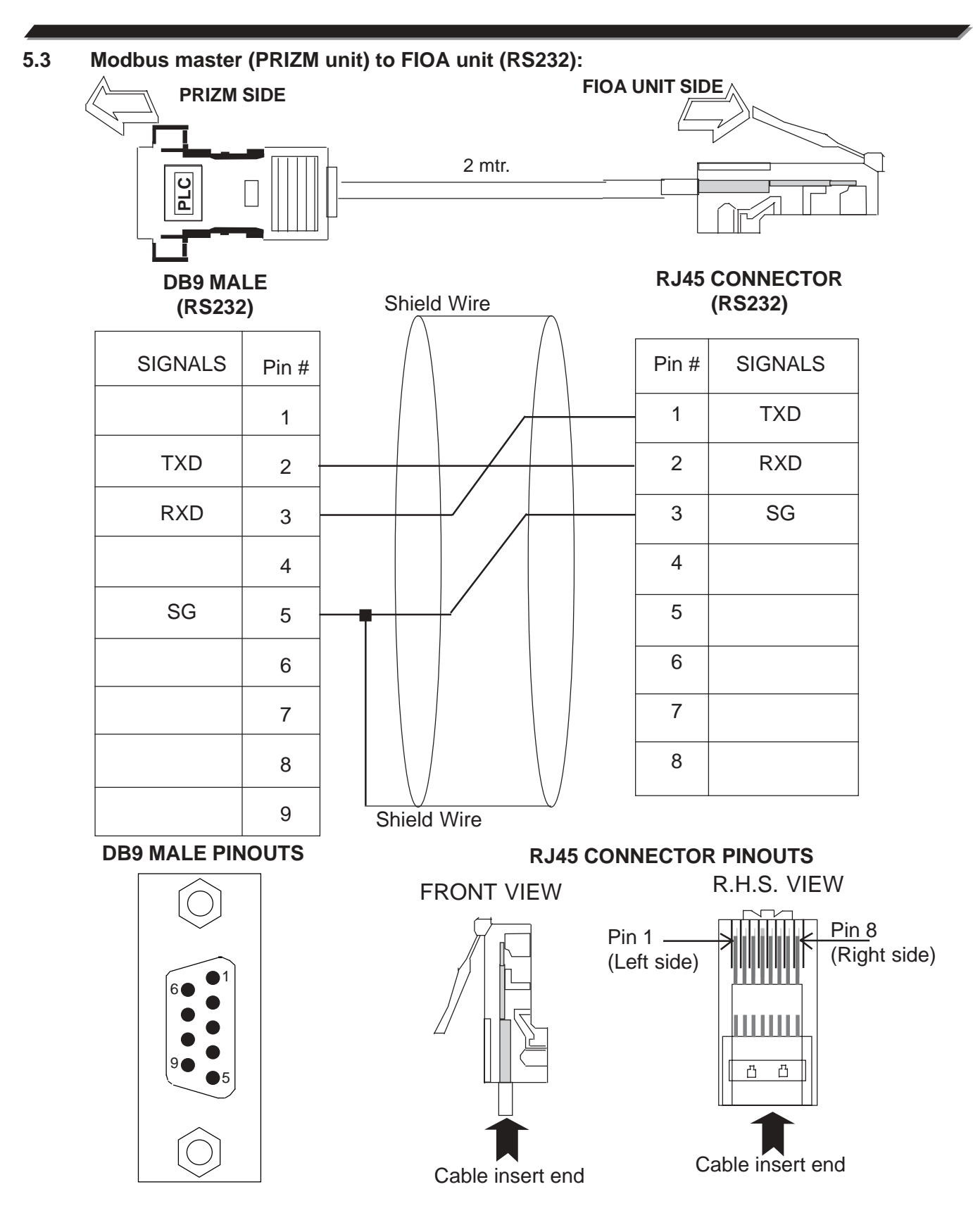

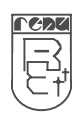

### **Renu Electronics Private Limited**

Survey No. 2/6, Baner Road, Pune – 411 045 Maharashtra, INDIA Tel: +91 20 2729 2840 Fax: +91 20 2729 2839 E-mail: support@renuelectronics.com Website: www.renuelectronics.com

## FIOA-0402-U-16 Manual

5.4 Modbus master (PRIZM unit) to FIOA unit (2 Wire RS485):

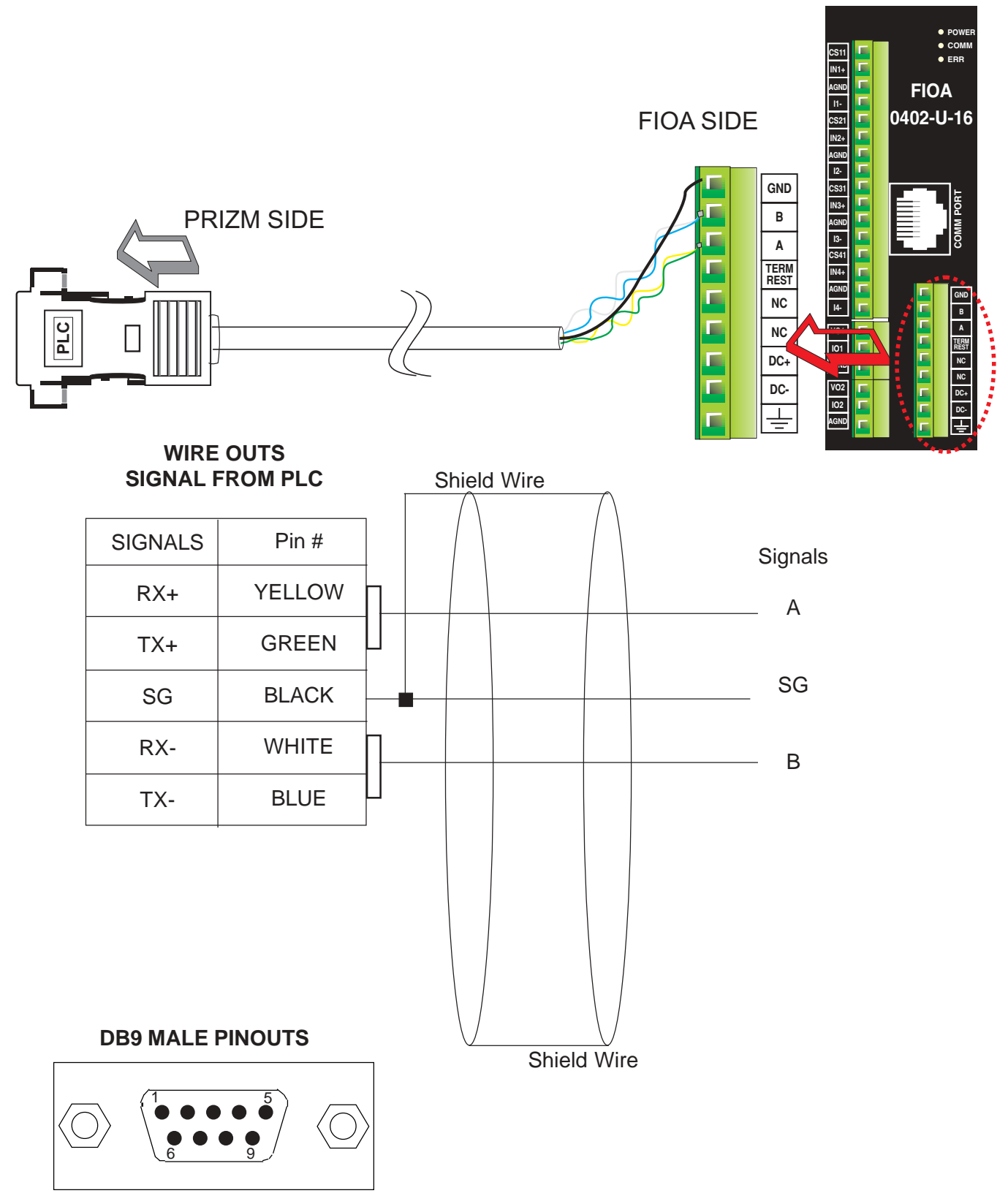

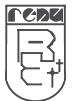

Renu Electronics Private Limited

Survey No. 2/6, Baner Road, Pune – 411 045 Maharashtra, INDIA Tel: +91 20 2729 2840 Fax: +91 20 2729 2839 E-mail: support@renuelectronics.com Website: www.renuelectronics.com